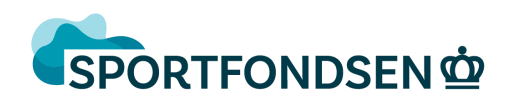

## Handleiding leerlingvolgsysteem zwembad Het Wedde

Om u als ouder nog meer te betrekken bij de lessen en vorderingen van uw kind werken wij met een digitaal leerlingvolgsysteem. Door middel van een coderingssysteem (smileys) worden de vorderingen door de zweminstructeur/trice op een tablet ingevoerd en zijn deze voor de ouders van het kind digitaal inzichtelijk. Op deze manier kunt u de vorderingen van uw kind nauwkeurig volgen. Het is erg leuk om dit samen met uw kind te doen.

### (Voor de 1<sup>ste</sup> keer) Inloggen

- Surf naar <u>www.zwembadhetwedde.nl</u>.
- Klik bovenin op menu op Zwemles, klik vervolgens op Leerling volgsysteem.
- Klik onderaan op Inloggen Leerlingvolgsysteem en de inlogpagina wordt dan weergegeven.
- Voor alle leskinderen is reeds een gebruikersnaam en een wachtwoord aangemaakt. Uw gebruikersnaam bestaat uit de 1e drie letters van de achternaam van uw kind, gevolgd door de 1e drie letters van de voornaam, gevolgd door geboortejaar. Voorbeeld: Jan de Sporter, geboren 31 januari 2013 wordt: SPOJAN2013. *Let op: gebruik HOOFDLETTERS*.
- Voer wachtwoord: *hetwedde* in.
- Er verschijnt een icoontje/foto met de naam van uw kind, klik op zijn/haar naam, u bent ingelogd.

#### Lesresultaten

In deze omgeving kunt u de vorderingen van uw kind bekijken.

- Log in op het Leerling volgsysteem via <u>www.zwembadhetwedde.nl</u>
- Klik op de dag en tijd waarop uw kind zwemt. 1MA-15.45-Ao1 staat voor zwemles op maandagmiddag van 15.45 uur tot 16.30 uur in badje 1 voor het A-diploma.
- De geteste onderdelen van de laaste les worden getoond onder de datum, onder huidig niveau wordt getoond wat de huidige vorderingen op alle onderdelen zijn.
- Onder de getoonde scores staan de normen die behaald dienen te worden voor het niveau (bad) waar uw kind zich in bevindt.
- Aan de hand van de smileys kunt u de voortgang van uw kind bekijken. Een oranje 'sippe' smiley staan voor: we moeten nog veel oefenen. Een gele 'glimlachende' smiley staat voor: we gaan de goede kant op, maar moeten nog een klein beetje oefenen. De groene 'blije' smiley staat voor: wat kan jij dat goed zeg, je beheerst de oefenstof goed!
- Let op: Niet iedere les zullen er wijzigingen plaatsvinden. Alleen bij wijzigingen in de vordering van het lesonderdeel wordt de "tussenstand" aangepast.

#### Inloggegevens kloppen niet, ik kan niet inloggen, wat nu?

Als u niet kunt inloggen in het Leerlingvolgsysteem verzoeken wij u contact op te nemen met onze receptie, zij helpen u graag verder!

Sportfondsen Voorschoten BV wijst u erop, dat het digitale leerlingvolgsysteem nog in ontwikkeling is, hierdoor kunnen gegevens (nog) niet helemaal up to date zijn. Wij rekenen op uw begrip in deze.

Met vriendelijke groet,

Team zwembad Het Wedde Sportfondsen Voorschoten BV

# Sportfondsen Het Wedde

Sportfondsen Voorschoten BV | R. Wagnerlaan 85 | 2253 CD Voorschoten | T 071-5614848 | hetwedde@sportfondsen.nl